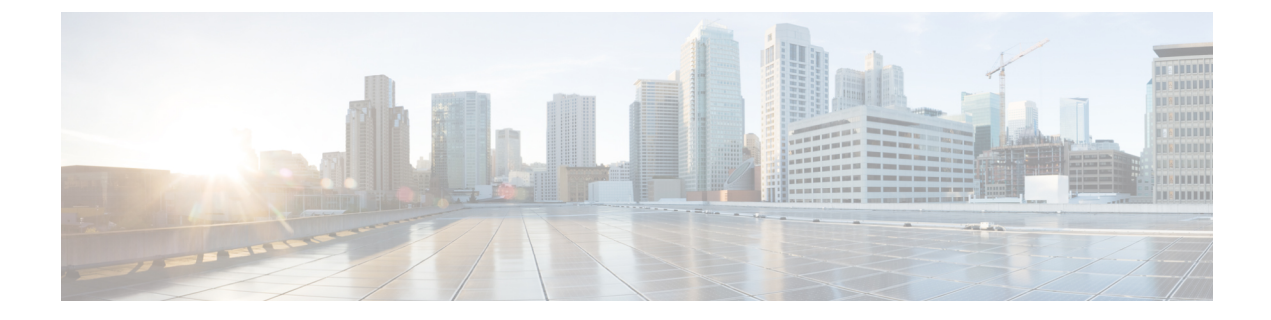

# IKEv2 認可変更のサポートの設定

FlexVPN - QoS および ACL 用 IKEv2 CoA 機能は、アクティブな IKEv2 暗号セッションでの RADIUS 認可変更(CoA)をサポートしています。

- IKEv2 認可変更のサポートの前提条件 (1ページ)
- IKEv2 認可変更サポートの制限事項 (1ページ)
- IKEv2 認可変更サポートに関する情報 (1ページ)
- IKEv2 認可変更サポートの設定方法 (3ページ)
- IKEv2 認可変更サポートの設定例 (6 ページ)
- IKEv2 認可変更サポートに関する追加情報 (7ページ)
- IKEv2 認可変更のサポートの機能情報 (8ページ)

## IKEv2 認可変更のサポートの前提条件

• IKEv2 は、Cisco AAA コンポーネントのレジストリエントリからコンポーネントとして登録する必要があります。

## IKEv2 認可変更サポートの制限事項

この機能では、RADIUS ベースの AAA サーバーから受信した認可変更(CoA)パケットのみをサポートしています。

# IKEv2 認可変更サポートに関する情報

### RADIUS 許可の変更

RADIUS 認可変更(CoA)機能は、認証、認可、およびアカウンティング(AAA) セッションの属性を、セッション認証後に変更するためのメカニズムを提供します。AAA でユーザー、またはユーザー グループのポリシーに変更がある場合、管理者は Cisco Secure Access Control

Server (ACS) などの AAA サーバーから RADIUS CoA パケットを送信して認証を再初期化し、 新しいポリシーを適用することができます。

標準RADIUSインターフェイスは通常、ネットワークに接続しているデバイスから要求が送信 され、クエリが送信されたサーバーが応答するプルモデルで使用されます。シスコのソフト ウェアは、プッシュモデルで使用される RFC 5176で定義された RADIUS CoA 要求をサポート しています。このモデルでは、要求は外部サーバーからネットワークに接続されたデバイスへ 発信され、外部の認証、認可、およびアカウンティング(AAA)またはポリシーサーバーか らの動的なセッション再設定が可能になります。

RADIUS CoA の詳細については、『Authentication, Authorization, and Accounting Configuration Guide, Cisco IOS Release 15M&T』または『Authentication, Authorization, and Accounting Configuration Guide, Cisco IOS XE Release 3S』を参照してください。

### IKEv2 認可変更の作業

FlexVPN - QoS および ACL 用 IKEv2 CoA 機能では、アクティブな IKEv2 暗号セッションの属 性を変更して、新しい認証属性に適用できます。Cisco AAA コンポーネントは、AAA サーバー から認可変更(CoA)パケットを受信して、受信した CoA パケットがそれに登録された任意 のコンポーネント用かどうかを確認します。CoAパケットがそれ自体のために作成されたとコ ンポーネントが確認した場合、以降の処理に進みます。CoAパケット内のフィールドに基づい て、パケットが IKEv2 などの任意のコンポーネントと関連している場合、そのパケットはその コンポーネントによって使用されます。AAA はそのパケットを、リスト内の次のコンポーネ ントに転送しません。

この機能では、IKEv2 が CoA パケットを受信した後、IKEv2 では Cisco (AV) ペアに対して その CoA パケットを確認します。IKEv2 は、RADIUS サーバーにすでに保存されている audit-session-id に基づいてセッションを特定します。

CoAパケットにIKEv2がサポートしていない属性が含まれる場合、IKEv2はそのパケットを破 棄し、CoA-NACK を AAA コンポーネントに送信します。

### IKEv2 認可変更でサポートされる AV ペア

Flex VPN - QoS および ACL 用 IKEv2 CoA 機能は、次の Cisco AV ペアをサポートしています。

- ip:interface-config
- ip:sub-policy-In
- ip:sub-policy-Out
- ip:sub-qos-policy-in
- ip:sub-qos-policy-out
- ipsec:inacl
- ipsec:outacl

# IKEv2 認可変更サポートの設定方法

## FlexVPN サーバーでの認可変更の設定

IKEv2 認可変更(CoA) サポート機能に必要な、FlexVPN サーバーでの IKEv2 固有の設定はあ りません。FlexVPN サーバーでは、RADIUS 認可変更のみを設定する必要があります。AAA 設定の詳細については、『Authentication, Authorization, and Accounting Configuration Guide, Cisco IOS Release 15M&T』の「RADIUS Change of Authorization」機能モジュールを参照してくださ い。

#### 手順の概要

- 1. enable
- **2**. configure terminal
- 3. aaa new-model
- 4. aaa server radius dynamic-author
- 5. **client** {*ip-address* | *name* [ **vrf** *vrf-name*]} **server-key** [0 | 7] *string*
- 6. port *port-number*
- 7. auth-type {any | all | session-key}
- 8. ignore session-key
- 9. ignore server-key
- **10**. exit

#### 手順の詳細

|       | コマンドまたはアクション                                     | 目的                                                         |
|-------|--------------------------------------------------|------------------------------------------------------------|
| ステップ1 | enable                                           | 特権 EXEC モードを有効にします。プロンプトが                                  |
|       | 例:                                               | 表示されたらパスワードを入力します。                                         |
|       | Device> enable                                   |                                                            |
| ステップ2 | configure terminal                               | グローバル コンフィギュレーション モードを開始                                   |
|       | 例:                                               | します。                                                       |
|       | Device# configure terminal                       |                                                            |
| ステップ3 | aaa new-model                                    | 認証、認可、アカウンティング(AAA)をグロー                                    |
|       | 例:                                               | バルに有効化します。                                                 |
|       | Device(config)# aaa new-model                    |                                                            |
| ステップ4 | aaa server radius dynamic-author                 | ダイナミック認可ローカル サーバー コンフィギュ                                   |
|       | 例:                                               | レーションモードを開始し、デバイスが認可変更                                     |
|       | Device(config)# aaa server radius dynamic-author | (CoA) を受け入れ、要求を取り外す RADIUS ク<br>  ライアントを指定します。デバイスを AAA サー |

|               | コマンドまたはアクション                                                         | 目的                                                                                                    |  |
|---------------|----------------------------------------------------------------------|----------------------------------------------------------------------------------------------------|--|
|               |                                                                      | バーとして設定し、外部ポリシー サーバーとの連携を可能にする。                                                                       |  |
| ステップ5         | client {ip-address   name [ vrf vrf-name]} server-key [0   7] string | RADIUS キーをデバイスと RADIUS クライアント<br>との間で共有されるように設定します。                                                   |  |
|               | 例:                                                                   |                                                                                                    |  |
|               | Device(config-locsvr-da-radius)# client 10.0.0.1                     |                                                                                                    |  |
| ステップ6         | port port-number                                                     | 設定された RADIUS クライアントから RADIUS 要<br>求をデバイスが受信するポートを指定します。                                               |  |
|               | 例:                                                                   |                                                                                                    |  |
|               | Device(config-locsvr-da-radius)# port 3799                           | <ul> <li>(注) パケットオブディスコネクトのデフォ<br/>ルトポートは1700です。ACS 5.1と相<br/>互運用するためには、ポート3799が必<br/>要です。</li> </ul> |  |
| ステップ <b>1</b> | auth-type {any   all   session-key}                                  | デバイスが RADIUS クライアントに使用する認可                                                                            |  |
|               | 例:<br>Device(config-locsvr-da-radius)# auth-type all                 | のタイプを指定します。クライアントは、認可用に<br>設定された属性と一致していなければなりません。                                                    |  |
| ステップ8         | ignore session-key                                                   | (オプション)セッション キーを無視するように                                                                               |  |
|               | 例:                                                                   | デバイスを設定します。                                                                                           |  |
|               | Device(config-locsvr-da-radius)# ignore<br>session-key               |                                                                                                    |  |
| ステップ9         | ignore server-key                                                    | (オプション)サーバー キーを無視するようにデ<br>バイスを設定します。                                                                 |  |
|               | 例:                                                                   |                                                                                                    |  |
|               | Device(config-locsvr-da-radius)# ignore<br>server-key                |                                                                                                    |  |
| ステップ10        | exit                                                                 | グローバル コンフィギュレーション モードに戻り                                                                              |  |
|               | 例:                                                                   | ます。                                                                                                   |  |
|               | Device(config-locsvr-da-radius)# exit                                |                                                                                                    |  |

## IKEv2 認可変更サポートの確認

次の show コマンドを使用して、Cisco デバイスでの認可変更(CoA)の成功を確認します。

#### 手順の概要

- 1. enable
- 2. show platform hardware qfp active feature qos all output all
- 3. show platform hardware qfp active feature qos all input all

#### 手順の詳細

ステップ1 enable

#### 例:

Device> enable

特権 EXEC モードを有効にします。

・パスワードを入力します(要求された場合)。

#### ステップ2 show platform hardware qfp active feature qos all output all

#### 例:

```
Device# show platform hardware qfp active feature qos all output all
Interface: Virtual-Access1, QFP if h: 14, Num Targets: 1
 Target: Out, Num UIDBs: 1
   UIDB #: 0
   Hierarchy level: 0, Num matching iftgts: 1
   Policy name: aaa-out-policy, Policy id: 9679472
   Parent Class Idx: 0, Parent Class ID: 0
     IF Tgt#: 0, ifh: 14, member_ifh: 0, link_idx: 0
       PSQD specifics:
         Target Index: 0, Num Classes: 1
          Class index: 0, Class object id: 1593, Match index: 0
          Class name: class-default, Policy name: aaa-out-policy
            psqd[0-3]: 0x0000000 0x0000000 0x00000001 0x0000000
       ISOD specifics:
         Target Index: 0, Num Classes: 1
          Class index: 0, Class object id: 1593
          Class name: class-default, Policy name: aaa-out-policy
            isqd[0-3]: 0x88e78ec0 0x0000000 0x0000000 0x0000000
            (cache) isqd[0-3]: 0x88e78ec0 0x0000000 0x0000000 0x00000000
       Police specifics:
         Target Index: 0, Num Classes: 1
          Class index: 0, Class object id: 1593
          Class name: class-default, Policy name: aaa-out-policy
            Policer id: 0x2000002
            hw policer[0-3]:
                                 0x4000047e 0x00163ac8 0x0000000 0x0000000
            cache hw policer[0-3]: 0x4000047e 0x00163ac8 0x00000000 0x00000000
            conform stats (paks/octets): 0x00000000000000, : 0x000000000000
            police info:
                                 0x00000000
            cache police info:
                                 0x00000000
       Queue specifics:
         Target Index: 0, Num Classes: 1
          Class index: 0, Class object id: 1593
          Class name: class-default, Policy name: aaa-out-policy
            No queue configured
       Schedule specifics:
         Target Index: 0, Num Classes: 1
          Class index: 0, Class object id: 1593
          Class name: class-default, Policy name: aaa-out-policy
            No schedule info (no queue configured)
```

CoA が成功したかどうかのプラットフォーム固有情報が表示されます。

#### ステップ3 show platform hardware qfp active feature qos all input all

#### 例:

```
Device# show platform hardware qfp active feature qos all input all
Interface: Virtual-Access1, QFP if h: 14, Num Targets: 1
 Target: In, Num UIDBs: 1
   UIDB #: 0
   Hierarchy level: 0, Num matching iftgts: 1
   Policy name: aaa-in-policy, Policy id: 980784
   Parent Class Idx: 0, Parent Class ID: 0
     IF Tgt#: 0, ifh: 14, member ifh: 0, link idx: 0
       PSOD specifics:
         Target Index: 0, Num Classes: 1
          Class index: 0, Class object id: 1593, Match index: 0
           Class name: class-default, Policy name: aaa-in-policy
            psqd[0-3]: 0x0000000 0x0000000 0x00000001 0x0000000
       ISQD specifics:
         Target Index: 0, Num Classes: 1
          Class index: 0, Class object id: 1593
           Class name: class-default, Policy name: aaa-in-policy
            isqd[0-3]: 0x88d49748 0x00000001 0x0000000 0x0000000
            (cache) isqd[0-3]: 0x88d49748 0x00000001 0x0000000 0x00000000
       Police specifics:
         Target Index: 0, Num Classes: 1
           Class index: 0, Class object id: 1593
           Class name: class-default, Policy name: aaa-in-policy
            Policer id: 0x2000003
                                 0x10000140 0x00113a29 0x00000000 0x00000000
            hw policer[0-3]:
            cache hw policer[0-3]: 0x10000140 0x00113a29 0x00000000 0x00000000
            violate stats (paks/octets): 0x00000000000000, : 0x000000000000
            police info:
                                 0x00000000
            cache police_info:
                                 0×00000000
       Queue specifics:
         Target Index: 0, Num Classes: 1
          Class index: 0, Class object id: 1593
           Class name: class-default, Policy name: aaa-in-policy
            No queue configured
       Schedule specifics:
         Target Index: 0, Num Classes: 1
           Class index: 0, Class object id: 1593
           Class name: class-default, Policy name: aaa-in-policy
            No schedule info (no queue configured)
```

```
機能のステータスが表示されます。
```

# IKEv2 認可変更サポートの設定例

### 例:認可変更のトリガー

次の出力例は、管理者が認可変更(CoA)をトリガーすると表示されます。セッションは、audit-session-idに基づいて特定されます。このIDは動的文字列で、ピアとのセッションについて、6タプル情報の形式にエンコードされています。

IKEv2 は、RADIUS サーバーから認可変更(CoA)パケットを受信します。セッションは、audit-session-id に基づいて特定されます。

```
*Oct 6 23:38:55.250: RADIUS: COA received from id 125 10.106.210.176:58712, CoA Request,
len 257
*Oct
     6 23:38:55.251: COA: 10.106.210.176 request queued
*Oct 6 23:38:55.251: RADIUS: authenticator BD 97 5E BA B2 EB C1 C5 - 1A 14 51 3D C2
C8 66 3F
*Oct 6 23:38:55.251: RADIUS: Vendor, Cisco
                                                  [26] 62
*Oct 6 23:38:55.251: RADIUS: Cisco AVpair
                                                        56
                                                  [1]
"audit-session-id=L2L44D010102Z02L44D010101ZI1F401F4Z02"
*Oct 6 23:38:55.251: RADIUS: Vendor, Cisco
                                                  [26] 52
*Oct 6 23:38:55.251: RADIUS: Cisco AVpair
                                                       46
                                                  [1]
"ip:interface-config=service-policy input pol"
*Oct 6 23:38:55.251: RADIUS: Vendor, Cisco
                                                 [26] 35
                                               [1] 29 "ip:sub-qos-policy-out=2M-IN"
*Oct 6 23:38:55.251: RADIUS:
                             Cisco AVpair
     6 23:38:55.251: RADIUS: Vendor, Cisco
*Oct
                                                  [26] 36
                                               [1] 30 "ip:sub-qos-policy-in=aaa-pol"
*Oct 6 23:38:55.251: RADIUS: Cisco AVpair
                                                 [26] 52
*Oct 6 23:38:55.251: RADIUS: Vendor, Cisco
*Oct 6 23:38:55.251: RADIUS: Cisco AVpair
                                                  [1]
                                                       46
"ip:interface-config=service-policy output 2M"
*Oct 6 23:38:55.251: COA: Message Authenticator missing or failed decode
*Oct 6 23:38:55.251: ++++++ CoA Attribute List ++++++
*Oct 6 23:38:55.251: 421C9694 0 00000089 audit-session-id(819) 37
L2L44D010102Z02L44D010101ZI1F401F4Z02
*Oct 6 23:38:55.251: 421C9584 0 00000081 interface-config(222) 24 service-policy input
pol
*Oct 6 23:38:55.251: 421C95B8 0 00000081 sub-qos-policy-out(423) 5 2M-IN
*Oct 6 23:38:55.251: 421C95EC 0 00000081 sub-gos-policy-in(421) 7 aaa-pol
*Oct 6 23:38:55.251: 421C9620 0 00000081 interface-config(222) 24 service-policy output
2M
*Oct
     6 23:38:55.251:
*Oct 6 23:38:55.251: COA: Added NACK Error Cause: Success
```

# IKEv2 認可変更サポートに関する追加情報

#### 関連資料

| 関連項目           | マニュアル タイトル                                                                    |  |
|----------------|-------------------------------------------------------------------------------|--|
| Cisco IOS コマンド | Cisco IOS Master Command List, All Releases                                   |  |
| セキュリティコマンド     | Cisco IOS Security Command Reference Commands A to C                          |  |
|                | <ul> <li>Cisco IOS Security Command Reference Commands D to<br/>L.</li> </ul> |  |
|                | <ul> <li></li></ul>                                                           |  |
|                | <ul> <li></li></ul>                                                           |  |

シスコのテクニカル サポート

| 説明                                                                                                    | リンク                                               |
|----------------------------------------------------------------------------------------------------|---------------------------------------------------|
| 右のURLにアクセスして、シスコのテクニカ<br>ルサポートを最大限に活用してください。こ<br>れらのリソースは、ソフトウェアをインストー<br>ルして設定したり、シスコの製品やテクノロ<br>ジーに関する技術的問題を解決したりするた<br>めに使用してください。このWebサイト上の<br>ツールにアクセスする際は、Cisco.comのログ<br>イン ID およびパスワードが必要です。 | http://www.cisco.com/cisco/web/support/index.html |

# IKEv2 認可変更のサポートの機能情報

次の表に、このモジュールで説明した機能に関するリリース情報を示します。この表は、ソフ トウェア リリース トレインで各機能のサポートが導入されたときのソフトウェア リリースだ けを示しています。その機能は、特に断りがない限り、それ以降の一連のソフトウェアリリー スでもサポートされます。

プラットフォームのサポートおよびシスコソフトウェアイメージのサポートに関する情報を検 索するには、Cisco Feature Navigator を使用します。Cisco Feature Navigator にアクセスするに は、www.cisco.com/go/cfn に移動します。Cisco.com のアカウントは必要ありません。

#### 表1: IKEv2 認可変更のサポートの機能情報

| 機能名                                  | リリー<br>ス | 機能情報                                                                                                    |
|--------------------------------------|----------|----------------------------------------------------------------------------------------------------|
| FlexVPN - QoS および ACL<br>用 IKEv2 CoA |          | FlexVPN - QoS および ACL 用 IKEv2 CoA 機能は、アク<br>ティブな IKEv2 暗号セッションでの RADIUS 認可変更<br>(CoA)をサポートしています。<br>この機能によって変更または更新されたコマンドはあり<br>ません。 |

翻訳について

このドキュメントは、米国シスコ発行ドキュメントの参考和訳です。リンク情報につきましては 、日本語版掲載時点で、英語版にアップデートがあり、リンク先のページが移動/変更されている 場合がありますことをご了承ください。あくまでも参考和訳となりますので、正式な内容につい ては米国サイトのドキュメントを参照ください。